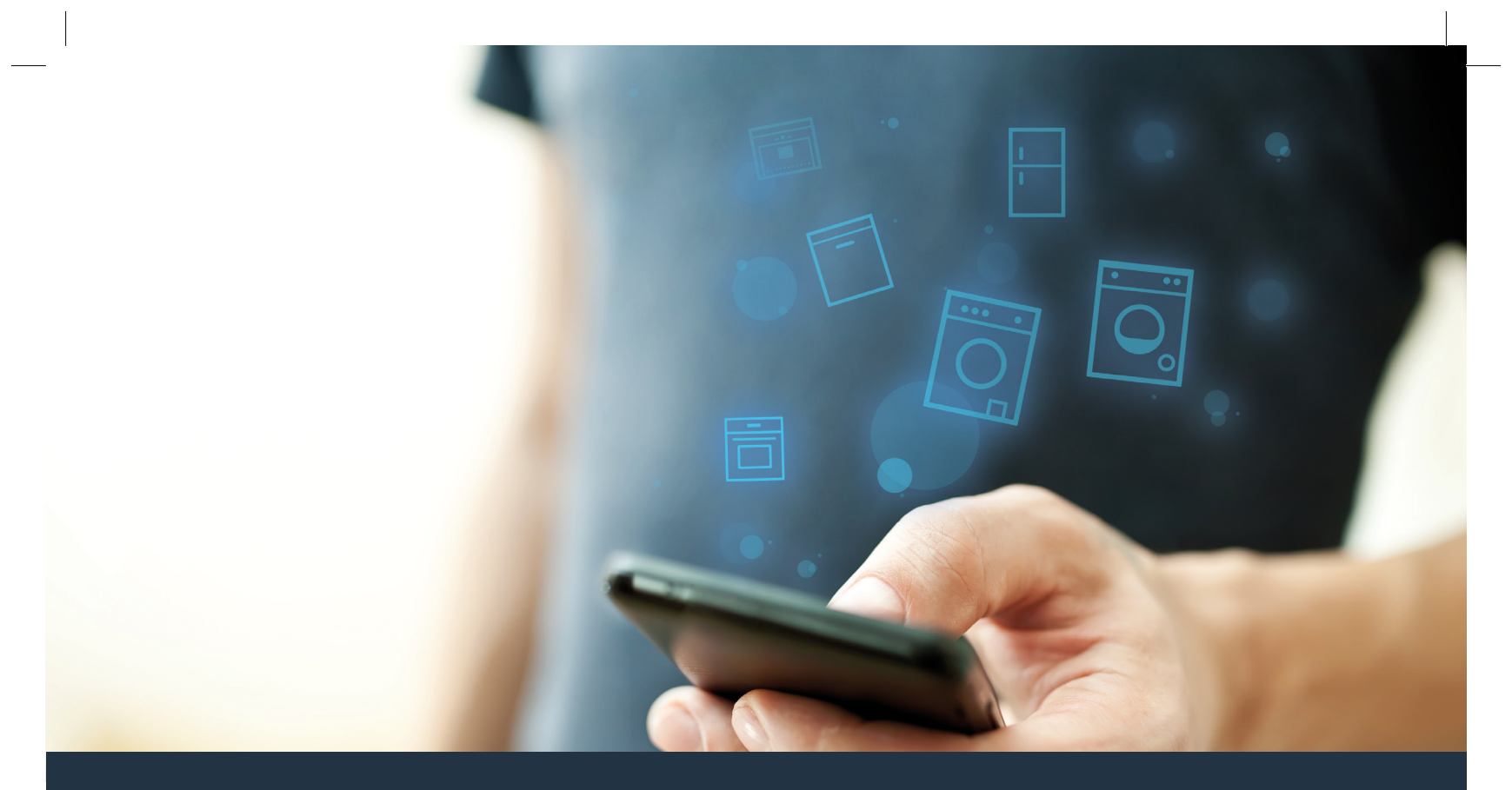

## Spojení vaší sušičky s domácí sítí – spojení budoucnosti.

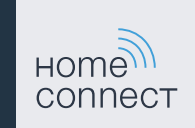

## Home Connect Jedna aplikace pro vše

Home Connect je první aplikace, která za vás vypere a usuší, umyje nádobí, upeče, uvaří kávu a podívá se do lednice. Různé domácí spotřebiče, různé značky – aplikace Home Connect je propojí a zmobilizuje.

Pro vás to znamená mnoho nových možností pro zpříjemnění vašeho života. Využijte komfortních služeb, objevte chytré informační nabídky a své domácí práce vykonávejte naprosto jednoduše prostřednictvím chytrého telefonu nebo tabletu. Zkrátka: Vítáme vás v novém každodenním životě.

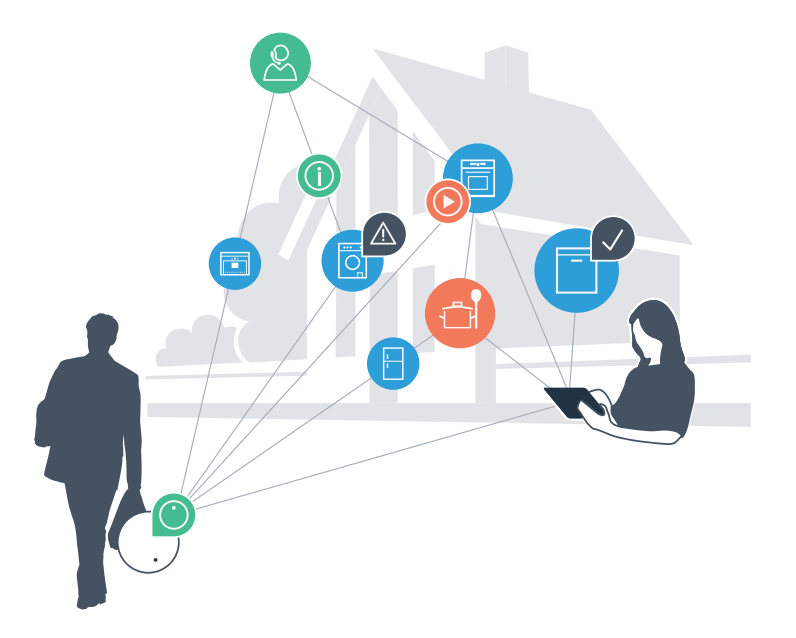

## Váš nový každodenní život

#### Pohodlnější

Pomocí aplikace Home Connect můžete své domácí spotřebiče ovládat, kdy chcete a kde chcete. Zcela snadno a intuitivně pomocí chytrého telefonu nebo tabletu. Nebudete si muset zacházet, ušetříte si čekání a budete tak mít jednoduše víc času na věci, které jsou pro vás opravdu důležité.

#### Snadnější

Nastavení ovládání, jako akustické signály nebo individuální programy, provedete jednoduše pomocí aplikace na přehledném dotykovém displeji. Je to ještě jednodušší a přesnější než přímo na spotřebiči a budete mít hned po ruce všechny údaje, návody k použití a velké množství pomocných videí.

### Propojenější

Nechte se inspirovat a objevte velké množství dodatečných nabídek, které jsou uzpůsobené přesně pro vaše spotřebiče: sbírky receptů, rady k použití spotřebiče a spoustu dalšího. Vhodné příslušenství si můžete kdykoliv objednat několika kliknutími.

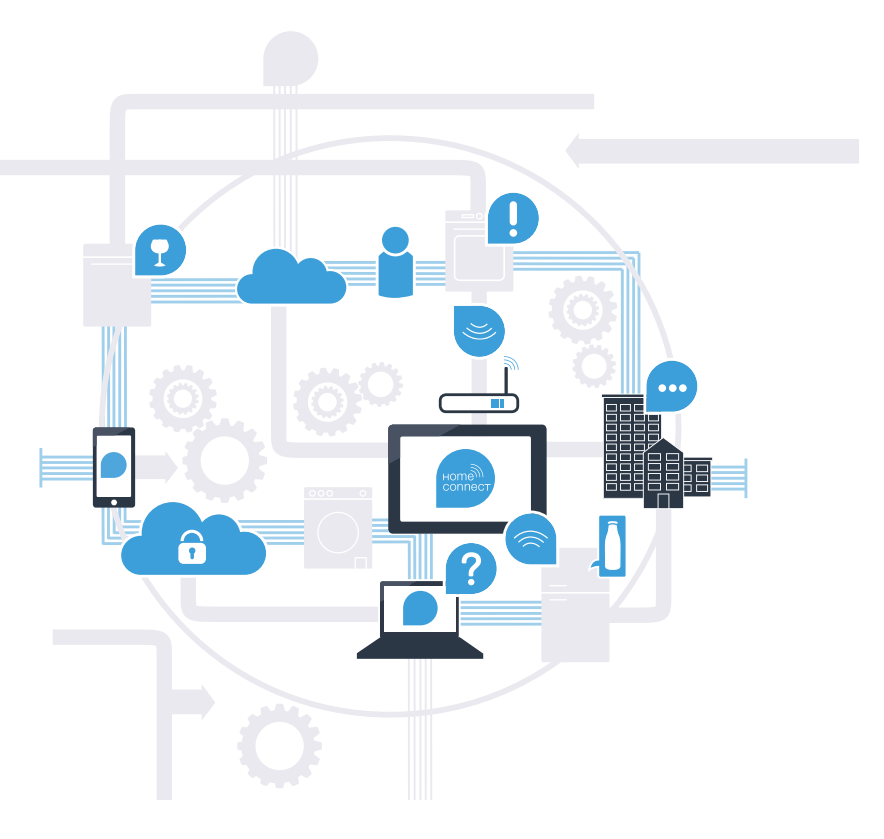

## Díky Home Connect vaše sušička dokáže mnohem více

Od nynějška můžete svou sušičku ovládat, i když jste mimo domov, a získáte tak víc času na věci, které jsou pro vás opravdu důležité! V tomto návodu se dozvíte, jak můžete svou sušičku spojit s revoluční aplikací Home Connect a využívat spousty dalších výhod. Všechny důležité informace k Home Connect najdete na www.home-connect.com.

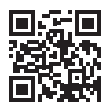

# Co potřebujete pro spojení sušičky s aplikací Home Connect?

- Váš chytrý telefon nebo tablet je vybavený aktuální verzí operačního systému.
- Na místě instalace sušičky je k dispozici příjem domácí sítě (WLAN).
  Název a heslo vaší domácí sítě (WLAN):

Název sítě (SSID):

Heslo (Key):

- Domácí síť je připojena k internetu a je aktivována funkce WLAN.
- Sušička je vybalená a zapojená.

# Krok č. 1: Proveďte nastavení aplikace Home Connect

A Na chytrém telefonu nebo tabletu otevřete App Store (zařízení Apple), resp. Google Play Store (zařízení Android).

B Zadejte hledaný pojem "Home Connect".

C Zvolte aplikaci Home Connect a nainstalujte ji na svém chytrém telefonu nebo tabletu.

Spusťte aplikaci a zřidťe svůj přístup Home Connect. Aplikace vás provede procesem přihlášení. Poté si poznamenejte svou e-mailovou adresu a heslo.

#### Přístupová data Home Connect:

E-mail:

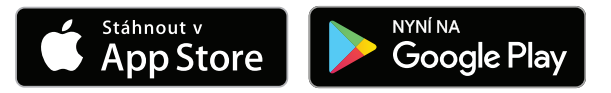

Dostupnost zkontrolujte na stránkách www.home-connect.com.

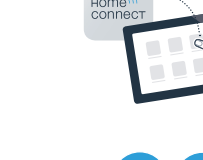

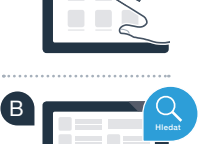

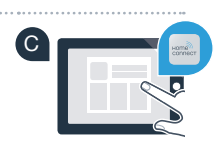

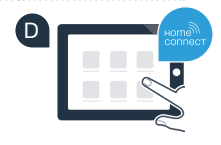

Heslo:

## Krok č. 2 (první uvedení do provozu): Spojte svou sušičku s domácí sítí (WLAN)

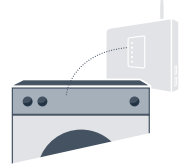

A Sušičku zapojte a zapněte.

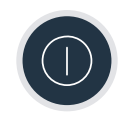

B Zkontrolujte, zda router vaší domácí sítě disponuje funkcí WPS (automatické připojení). (Informace najdete v příručce routeru.)

C Má váš router funkci WPS (automatické spojení)?

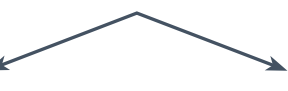

nebo

Má váš router funkci WPS? V tom případě pokračujte krokem č. 2.1 – Automatické spojení (WPS). Váš router nemá funkci WPS nebo to nevíte? V tom případě pokračujte krokem č. 2.2 – Manuální spojení (profesionální režim).

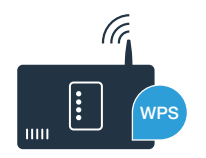

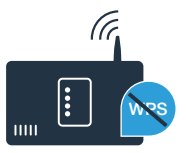

# Krok č. 2.1: Automatické spojení sušičky s vaší domácí sítí (WLAN)

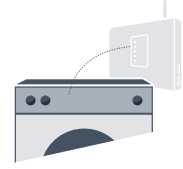

A Držte 3 sekundy stisknuté tlačítko "Dálkové spuštění D<sup>\*</sup>". Na displeji se zobrazí "Aut" (automatické spojení).

B Pro spuštění procesu spojení stiskněte tlačítko "Start/pauza".

Během příštích 2 minut aktivujte funkci WPS na routeru své domácí sítě. (Některé routery mají např. tlačítko WPS/WLAN. Informace najdete v příručce routeru.)

Při úspěšném spojení se na displeji zobrazí "con" (spojeno) a trvale svítí symbol "?".
 Pak pokračujte rovnou krokem č. 3.

Na displeji se zobrazí "Err" (chyba).

Během 2 minut se nepodařilo vytvořit spojení. Zkontrolujte, zda se sušička nachází v dosahu domácí sítě (WLAN), a v případě potřeby postup zopakujte, nebo provedťe manuální spojení podle kroku č. 2.2.

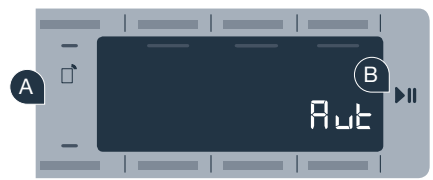

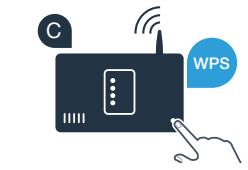

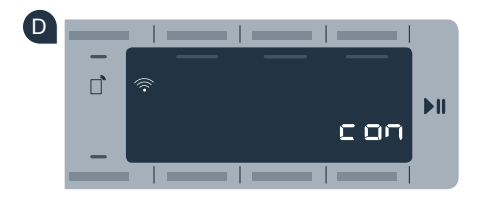

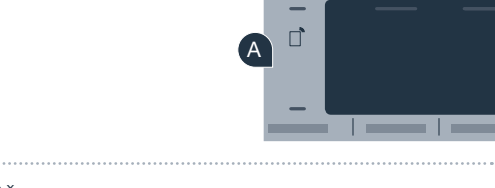

## Krok č. 2.2: Manuální spojení sušičky s vaší domácí sítí (WLAN)

Při manuálním spojení vytvoří sušička vlastní síť WLAN (přístupový bod), do které se přihlásíte se svým chytrým telefonem nebo tabletem.

Držte 3 sekundy stisknuté tlačítko "Dálkové spuštění 🗋 ". Na displeji se zobrazí "Aut" (automatické spojení).

- B Nastavte volič programů do polohy 2. Na displeji se zobrazí "SAP" (manuální spojení).
- C Pro spuštění procesu spojení stiskněte tlačítko "Start/pauza".

ke které můžete přistupovat pomocí svého chytrého telefonu nebo tabletu.

BSH 022 HC Geraetebeil Trocknen P Bosch 210x148 cs-CZ STAR.indd 8

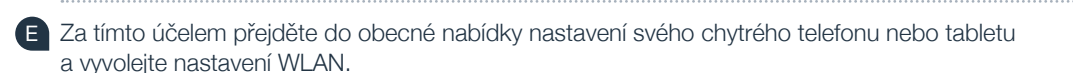

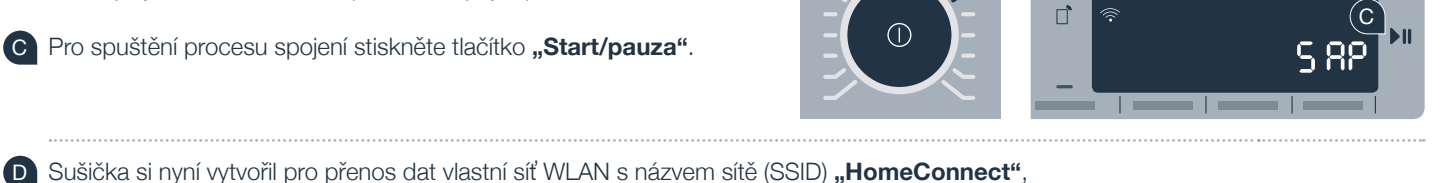

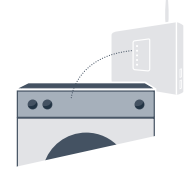

8 ul

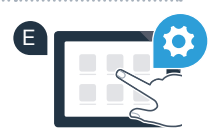

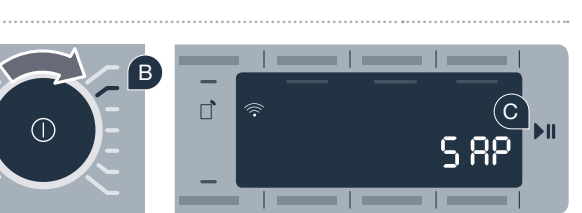

BSH 022 HC Geraetebeil Trocknen P Bosch 210x148 cs-CZ STAR.indd 9

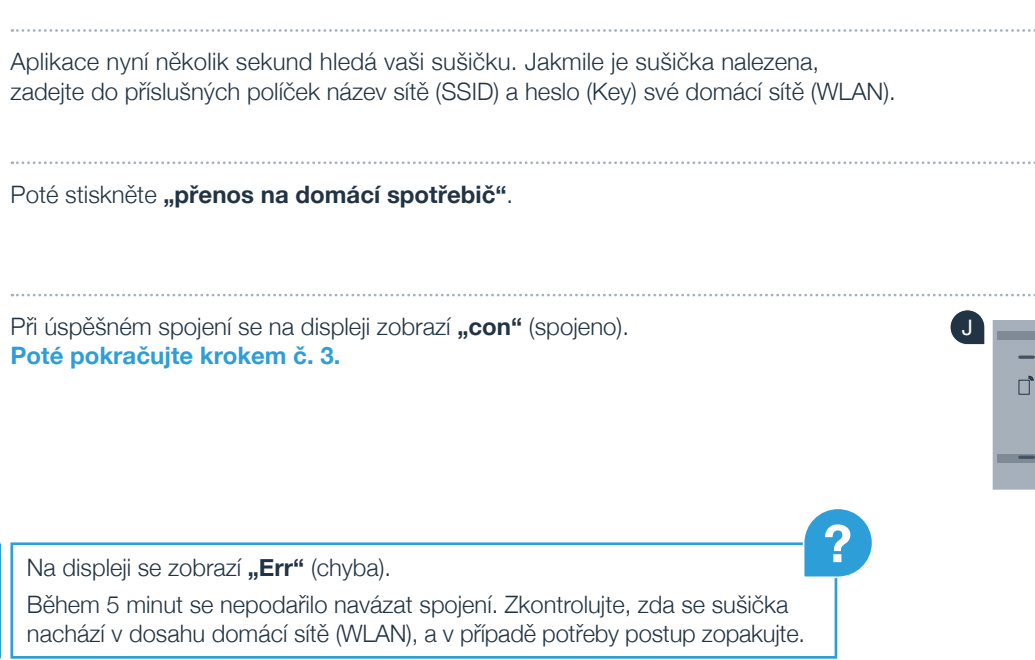

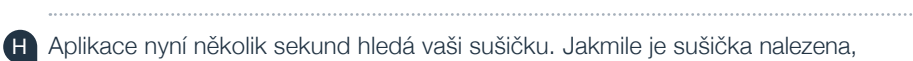

G Po úspěšném spojení otevřete aplikaci Home Connect App na chytrém telefonu

zadejte do příslušných políček název sítě (SSID) a heslo (Key) své domácí sítě (WLAN).

Poté stiskněte "přenos na domácí spotřebič".

nebo tabletu.

F Spojte svůj chytrý telefon nebo tablet se sítí WLAN (SSID) "HomeConnect" (heslo WLAN [Key] zní "HomeConnect"). Navazování spojení může trvat až 60 sekund!

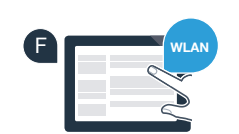

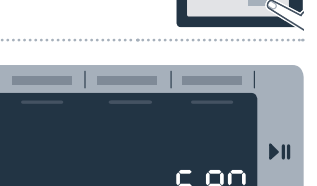

## Krok č. 3: Spojte svou sušičku s aplikací Home Connect

Pokud se již nenacházíte v nastaveních Home Connect,

podržte 3 sekundy stisknuté tlačítko "Dálkové spuštění 🗋", abyste se dostali zpět do nabídky. B Nastavte volič programů do polohv 3. Na displeji se zobrazí se "APP" (spojit s aplikací). C Pro spuštění procesu spojení stiskněte tlačítko "Start/pauza". D Vezměte si k ruce svůj chytrý telefon nebo tablet. Jakmile se vám zde zobrazí váš nový spotřebič, zvolte "Connect" (Spojit) v aplikaci Home Connect. E Pokud se sušička nezobrazí automaticky, stiskněte v aplikaci "Hledat spotřebiče" a poté "Spojit spotřebič". Pro dokončení procesu postupujte podle posledních pokynů aplikace. G Pokud je váš spotřebič úspěšně spojený s aplikací, zobrazí se na displeji "con" (spojeno). Nastavení můžete opustit krátkým stisknutím tlačítka "Dálkové spuštění D". Krátce stiskněte tlačítko "Dálkové spuštění 🗋", abyste mohli spustit program pomocí aplikace Home Connect.

### Úspěšně jste spojili svou sušičku se sítí. Nyní můžete využívat všechny výhody aplikace Home Connect!

Na displeji se zobrazí "Err" (chyba). Zkontrolujte, zda je váš chytrý telefon nebo tablet v domácí síti (WLAN). Opakujte postupy uvedené v kroku č. 3.

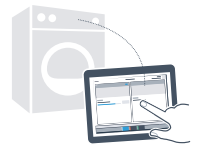

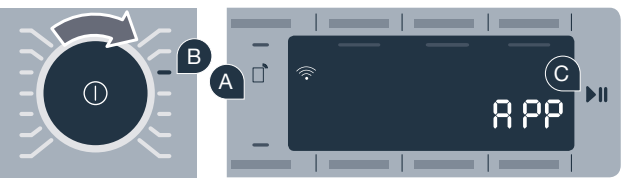

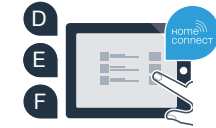

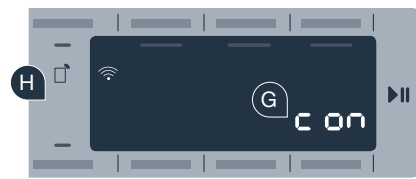

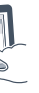

## Ve vaší domácnosti právě začala budoucnost.

Víte, že existují i jiné domácí spotřebiče s funkcí Home Connect? Kromě své sušičky můžete dálkově řídit a ovládat také pračky, myčky, chladničky, automatické kávovary nebo pečicí trouby vybraných evropských výrobců. Informujte se o budoucnosti domácích prací a o četných výhodách, které poskytuje domácnost propojená do sítě: www.home-connect.com.

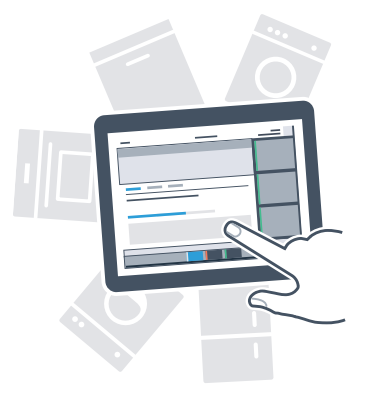

## Vaše bezpečnost – naše nejvyšší priorita.

#### Bezpečnost dat:

Výměna dat probíhá vždy zakódovaně. Home Connect splňuje nejvyšší bezpečnostní standardy a aplikace má certifikát TÜV Trust IT. Další informace o ochraně dat najdete na www.home-connect.com.

#### Bezpečnost spotřebiče:

Pro zajištění bezpečného provozu spotřebiče s funkcí Home Connect dodržujte bezpečnostní pokyny uvedené v návodech k použití jednotlivých spotřebičů.

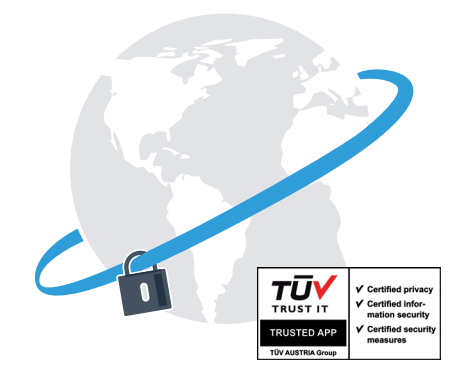

Vychutnejte si svobodu možnosti uspořádat si svůj každodenní život podle vlastních představ.

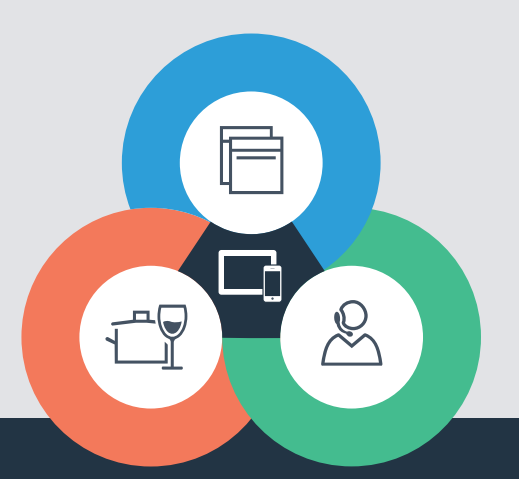

Máte dotazy nebo chcete kontaktovat servisní linku Home Connect? Navštivte naše stránky www.home-connect.com.

cs (9701) 9001273169

#### Home Connect je služba společnosti Home Connect GmbH

Apple App Store a iOS jsou značky společnosti Apple Inc. Google Play Store a Android jsou značky společnosti Google Inc. Wi-Fi je značka Wi-Fi Alliance Pečeť zkušebny TÜV se zakládá na certifikaci společnosti TÜV Trust IT GmbH Koncern TÜV AUSTRIA